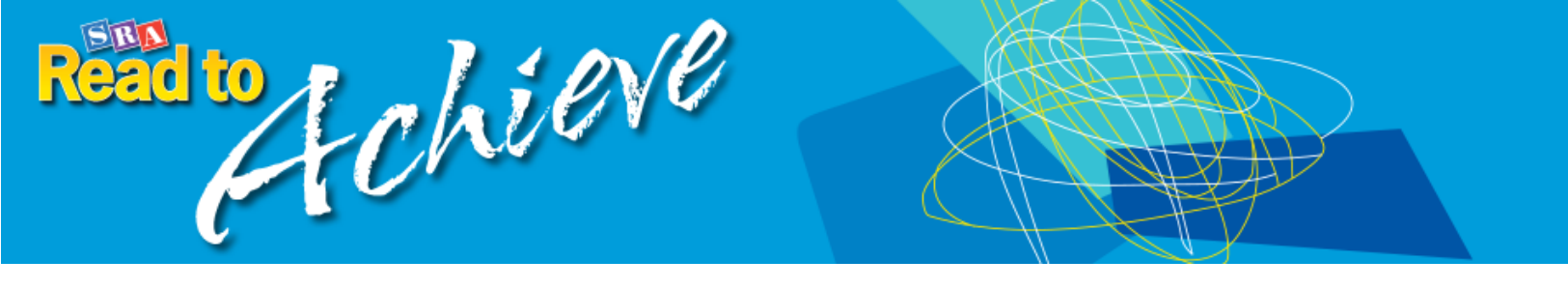

# **USER'S GUIDE**

Welcome to the online resources for **SRA Read to Achieve!** These digital assets supplement the *Teacher's Editions,* giving teachers additional ways to present and teach to mastery the skills and content students need to be successful learners.

When you enter *SRA Read to Achieve* in ConnectED, you will see the Introduction Screen:

|                 |                   | Connect     | Search ConnectED | Standards |
|-----------------|-------------------|-------------|------------------|-----------|
| 😁 Browse        | Manage and Assign | 📄 My Files  |                  |           |
| Read            | Ach               | ieve        |                  |           |
| Read to Achieve | Resource Library  | SRA 2Inform |                  |           |

Choose the **Resource Library** button to access all the materials for both courses of **Read to Achieve**: Comprehending Content-Area Text and Comprehending Narrative Text. From the list on the left, you can select digital versions of the program teacher materials--Teacher's Editions, Assessment Masters, and Professional Development Guides—and you can access the Teaching Tutor videos and the interactive ePresentations:

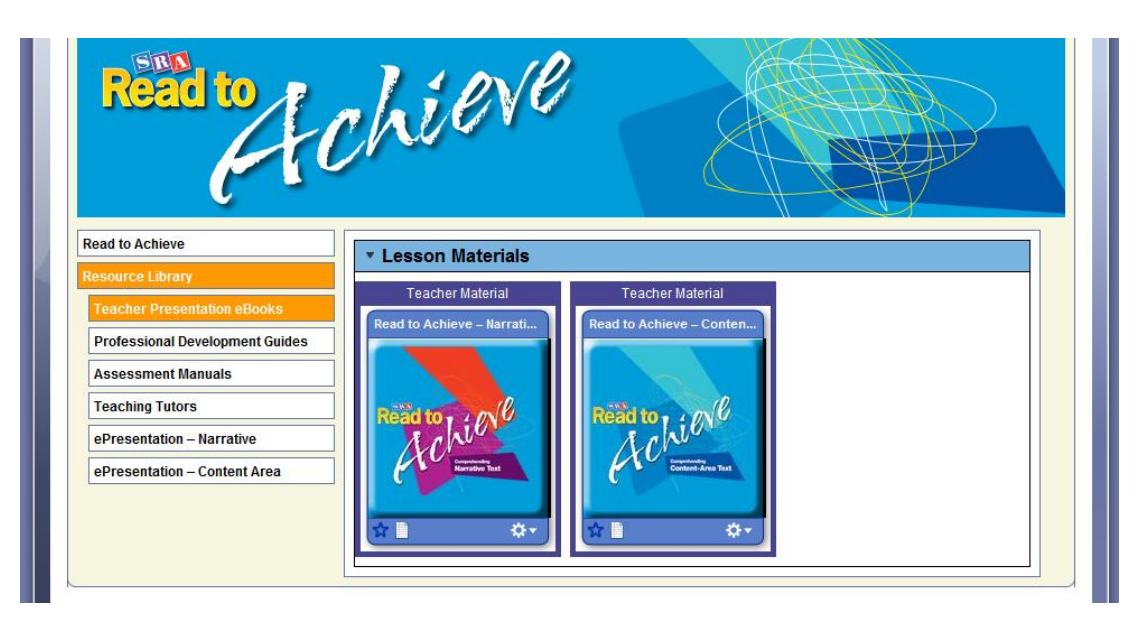

### **TEACHER'S EDITIONS**

Read to Teacher's Edition Search... ۹? Table of Contents Unit 13 · Lesson I Unit 13 · Lesson 2 INE - Using Strateg Reciprocal Te NOTE: If you are unable to provide each student a computer, provide computer access to small groups of tradents, or use alectropic stell checkers. . 📥 🥝 🔄 Show Transpar PART 🔉 🕐 10 minutes ( 1. 📥 🌖 Show ' Story Structure Bookmark: DO PART 🔉 🕖 35 minutes ( Fluency Strategies ry and Comprehension St 1000 1000 . 🛅 🏪 🙆 ры tudent a vall groups of i. 🎍 🌔 : 2. 🜖 Have 610 m PART 🗄 🕐 10 minutes 🤇 ency Strategies Mental Im Direct students to Workbook page 106. ROUTINE · 🖕 🕗 🖺 s 箇, 0. 🚢 🕐 a 🖪 🧰 34 Unit 13 + Lesson 2 213 Unit 13 + Lesson 212-213 **Education** 

*Teacher's Editions* eBooks allow teachers to plan, prepare, and present lessons:

The *Teacher's Editions* eBooks include reproductions of student books and other program materials for easy reference. All program eBooks include a Table of Contents for easy access to all content:

| Read to Echieve      | Teacher's Edition                                                                                                    | Sea   | arch       | 9. ? |
|----------------------|----------------------------------------------------------------------------------------------------|-------|------------|------|
| Compreh              | nding Contrent-Area lext                                                                                                    |       | - 100% + 3 |      |
| Unit 3 Context Clues | Unit 3 · Lesson 3                                                                                                    | cader |            |      |
| Resource Planner     | Panding Skills and Strategias                                                                                                    |       |            |      |
| Lesson 1 5           | Hereining Skins and Skinkeyes     The Rise of     Democrace                                                                                                    |       |            |      |
| Lesson 2             | Use work-koming strategies.     Domitoria G y     Xo YOU Read     The work first denough deligned is affects a     more set of a first denough denough affects a                                                                                                    |       |            |      |
| Lesson 3             |                                                                                                    |       |            |      |
| Lesson 4<br>Lesson 5 | <complex-block><complex-block><ul> <li>A metric and and any of the second second</li></ul></complex-block></complex-block> |       |            |      |
| Mc Education         | 70                                                                                                    |       |            |      |

#### **ASSESSMENT MASTERS**

Assessment Masters contain the unit assessments and fluency passages for each course, answer keys, and other helpful material. All program eBooks allow teachers to highlight and add notes in preparation for lessons:

| Donal to Chieve        | Assessment Masters        |        |
|------------------------|---------------------------|--------|
| NGCICI LO Comprehendin | g Narrative Text          | Search |
|                        |                           |        |
| Table of Contracts     | <pre>g MARGUNG 1024</pre> |        |
|                        | Total Chrus –             |        |
|                        | 6 Unit 3 + Fluency        |        |
| Graw Education         | 6                         |        |

## **PROFESSIONAL DEVELOPMENT GUIDES**

*Professional Development Guide* for each course provides information on program materials, the instructional sequence, and teaching techniques as well as sample lessons and the Placement Test for the course. All program eBooks are searchable, using the search function at top right.

|                                                                                                    | omprehending Narrative Text                                                                                                    |                                                                                                    |                                                                                                    | Search                                                                                                    |       |
|----------------------------------------------------------------------------------------------------|----------------------------------------------------------------------------------------------------|----------------------------------------------------------------------------------------------------|----------------------------------------------------------------------------------------------------|----------------------------------------------------------------------------------------------------|-------|
|                                                                                                    |                                                                                                    |                                                                                                    |                                                                                                    |                                                                                                    | ] F 🔚 |
|                                                                                                    | Search                                                                                                    |                                                                                                    |                                                                                                    |                                                                                                    |       |
| Group and Indi                                                                                                    | id corrections                                                                                                    | Search                                                                                                    | oding Multipart                                                                                                    | ROUTINE - Decoding Multipart Words<br>a. Read the decoding-multipart-words                                                                                                    |       |
| Kesponse<br>Some routine: require group resp<br>some require individual respons<br>below, group responses are note<br>text (e.g., <i>Michael Schwing</i> ; Hene e<br>are singular words or pinnse th<br>that don't require exact wording<br>the phrase <i>Accept resonable</i> resp<br>you'll again see pink text follow<br><i>klacij</i> (e.g., dise. <i>Finke</i> , moher,<br>which indicates a suggested resp                                                                                                    | Page 33<br>A characteristic and a set of the set of the s | A but where<br>ter correct the<br>the correct<br>tions (see page<br>r is whom or<br>v                                    | CS in swith decoding difficulties<br>by lack skills to decode unknown<br>labic words. Struggling with<br>labic words affects students' reading<br>presion, vocabulary skills, and<br>to integrate decoding instruction as a<br>to the program lessons.<br>line at right illustrates how to<br>dents to decode multipart words.<br>grandingart words involves breaking<br>to smaller parts so the words can                                                                                                    | strategy to students.<br>• Gap : Locker al. De vowel sounds.<br>• Gap : Locker al. The tweven the word<br>parts to and part has one word sound.<br>• Gap : Co Back to the beginning of the<br>mode, and word the parts in one words.<br>• Barger - Ward the whole word:<br>• Barger - Ward the whole word:<br>• Barger - Ward the whole word:<br>• Conference the vowel sound in each<br>word.<br>• Gap fail, and<br>• Same the de conference illiport.                                                                                                    |       |
| Contraction of the second second | Treating 1-10 of all with the second second secon                          | oyilable<br>in bread<br>partsd<br>diction<br>of partsd<br>diction<br>of partsd<br>diction<br>of parts<br>sed<br>of parts | Inore easily – without using formal<br>line. When is adult germal<br>line. When is adult germal<br>a word into syllables—ather than<br>could be convertions used in<br>types. <i>Most behave</i> takes induced<br>types are not closed to adult and<br>using the system of the synthesis of<br>the system of the synthese systems of<br>the system of the system of the<br>used of the system of the system of<br>the system of the system of the<br>used of the system of the system<br>of the system of the system of the<br>system of the system of the system<br>of the system of the system of the<br>system of the system of the system of<br>the system of the system of the<br>system of the system of the system of<br>the system of the system of the system<br>of the system of the system of the system<br>of the system of the system of the system of the<br>system of the system of the system of the<br>system of the system of the system of the<br>system of the system of the system of the system<br>of the system of the system of the system of the<br>system of the system of the system of the system of the<br>system of the system of the system of the system of the<br>system of the system of the system of the system of the<br>system of the system of the | <ul> <li>words intarge to stoced abundance.</li> <li>t. Most links abud.</li> <li>The stoce of the stoce of th</li></ul> |       |
| You're allondy learned the main chanac<br>onder the site your smooth yoba. When<br>character in Ne find in Sign? Robust for<br>doctors.<br>Teacher's Edition:     32                                                                                                    | t solari<br>segona binu ideologi biologia en exest<br>segona binu ideologi al solares a<br>segona binu ideologi articates a<br>bit cessora<br>Professional Development Guide                                                                                                    | needed.<br>see ther<br>support<br>the skill<br>occur a:<br>fluent in<br>Profession                                       | n immakes up occur, you'll typically<br>during strong to moderate teacher<br>because students are first acquiring<br>or strategy. Fever mistakes will<br>students become more accurate and<br>a their responses. During student                                                                                                    | a group response, so not draw attention to<br>the second second second second second second<br>particle group, hermin as possible as possible.<br>Don't fead the students to the correct answer,<br>because this takes a great deal of time, could<br>result in further errors, and does not ensure<br>33                                                                                                    |       |

## ePRESENTATIONS

To use the ePresentation tool, select the appropriate unit and lesson from the dropdown menu:

| Select a unit and lesson.                                    | Read to Achieve<br>Comprehending Narrative Text<br>ePresentation |  |
|--------------------------------------------------------------|------------------------------------------------------------------|--|
| Unit 1<br>Unit 2<br>Unit 3<br>Unit 4<br>Lesson 1<br>Lesson 2 |                                                                  |  |
| Lesson 3<br>Lesson 4<br>Lesson 5<br>Unit 5                   | ×                                                                |  |
| Me SRA                                                       |                                                                  |  |

Clicking a lesson will load all the materials needed for that lesson. At the top right of the screen is a dropdown menu of materials to select from.

|          | Help<br>Question-Generation                          | Unit 4 > Lesson 3 Transparency 10  Chart Transparency 2 Transparency 2 Transparency 2 Transparency 1 Transparency 1 Transparency 3 |
|----------|------------------------------------------------------|----------------------------------------------------------------------------------------------------|
|          | Part 1: Generate literal questions.                  | Part 2: Generate infe<br>Workbook Pages 27-28                                                                                      |
|          | Write one of the following questions and its answer. | Write one of the following questions and its answer.                                                                               |
|          | Where? When?                                         | Why would act the way he/she/they acted?                                                                                           |
|          | Why? How?                                            | How would the story have changed if?                                                                                               |
|          | Other literal questions:                             | Other inferential questions:                                                                                                    |
|          |                                                      |                                                                                                    |
|          | Record 1                                             |                                                                                                    |
|          | Excerpt 1                                            |                                                                                                    |
|          |                                                      |                                                                                                    |
|          |                                                      |                                                                                                    |
|          |                                                      |                                                                                                    |
|          | Evernt 2                                             |                                                                                                    |
|          | Excerpt 2                                            |                                                                                                    |
|          |                                                      |                                                                                                    |
|          |                                                      |                                                                                                    |
|          |                                                      |                                                                                                    |
|          | Excernt 3                                            |                                                                                                    |
|          | Excerpt 0                                            |                                                                                                    |
|          |                                                      |                                                                                                    |
|          |                                                      | ▼                                                                                                    |
| Me       |                                                      |                                                                                                    |
| Graw SRA |                                                      | 😬 🛅 🛄                                                                                                    |

All the program transparencies are included in the ePresentation. The teacher can display and write on the interactive transparencies as students work through an activity in their *Workbooks*. Transparencies can be saved and printed as needed.

| Help Unit 5 > Lesson 3 Transparency 8<br>Order-or-Sequence Chart | • |
|------------------------------------------------------------------|---|
| Chlorophyll helps the algae absorb sunlight.                     | - |
| The algae use the sun's energy to make their own food.           |   |
|                                                                  |   |

Other parts of the ePresentation are available as reference tools:

| Prediction                                                                                                    |                                                    | 1 |
|----------------------------------------------------------------------------------------------------|----------------------------------------------------|---|
| Part 1: Before you read the book:<br>Step 1: Preview the book.<br>Step 2: Make an initial prediction of w<br>Step 3: Establish your purpose for rea | hat you think the book is about.<br>ding the book. |   |
| Step 4: Ask yourself what you know a                                                                                                    | bout the book's topic.                             | - |
| Fart 2: Before and after you read each<br>Step 1: Preview the excerpt.<br>Step 2: Make a prediction of what you<br>Step 3: Verify your prediction.  | excerpt.<br>think the excerpt is about.            |   |
| Part 3: After you read the book:<br>Step 1: Verify your initial prediction.                                                                         |                                                    |   |
| Question Generation                                                                                                    |                                                    | 1 |
| Part 1: Generate literal guestions.<br>Who? What? Where? When? Why? How                                                                             | 7? Other literal questions:                        | ] |
| Part 2: Generate inferential questions.<br>How do you think felt why<br>the way he/she/they acted? How wou                                          | en? Why would act<br>Id the story have changed if? |   |

## **TEACHING TUTORS**

The **Read to Achieve** Teaching Tutors are professional development tools. The Teaching Tutor for each course is found under the Resource Library bar. Information is presented on a series of slides organized by topic. Videos attached to many of the topics provide authentic examples of real classroom instruction by trained teachers. Click the course icon to open the appropriate Tutor:

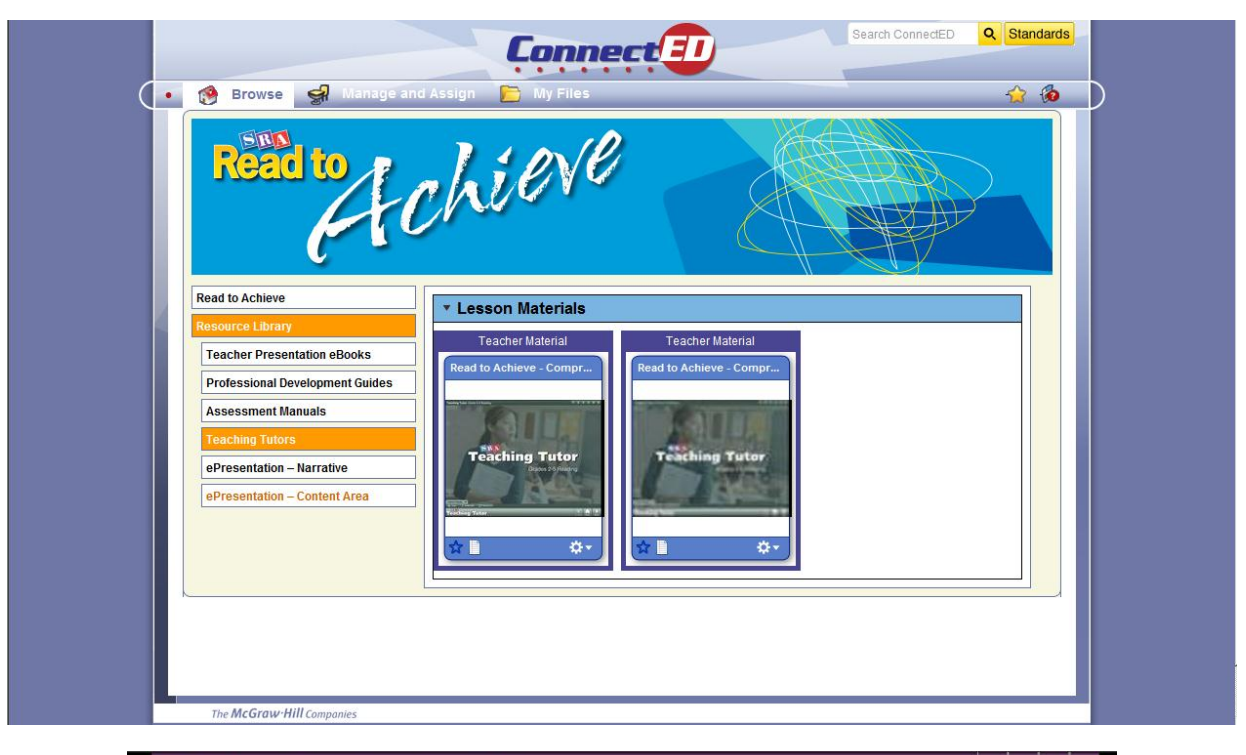

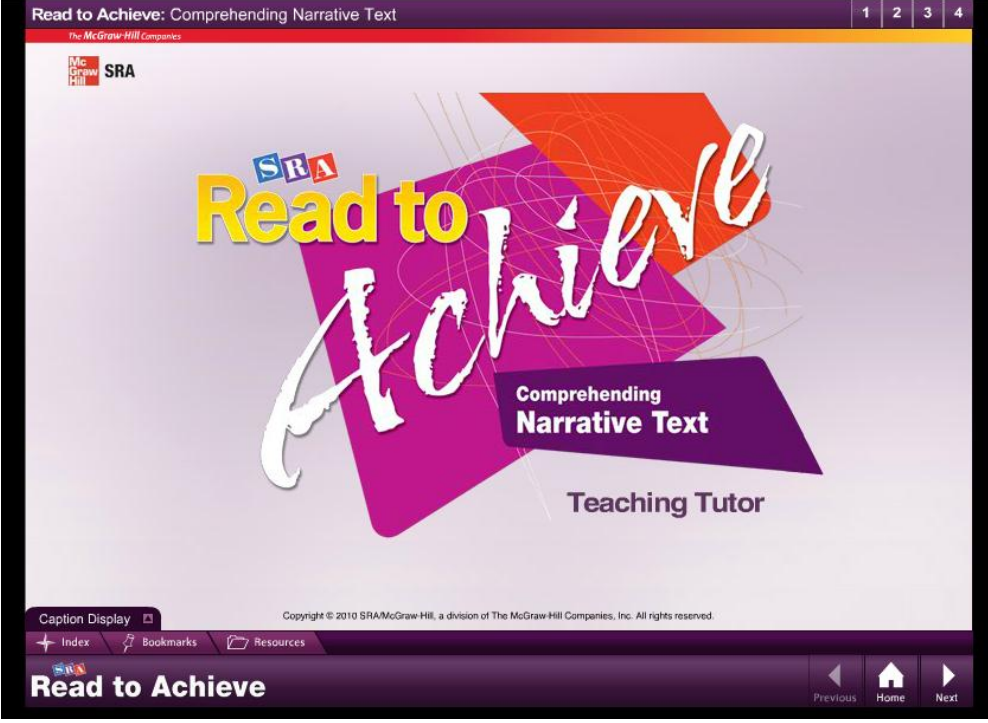

You can advance through the *Tutor* by chapters and modules, viewing the slides and videos in sequence.

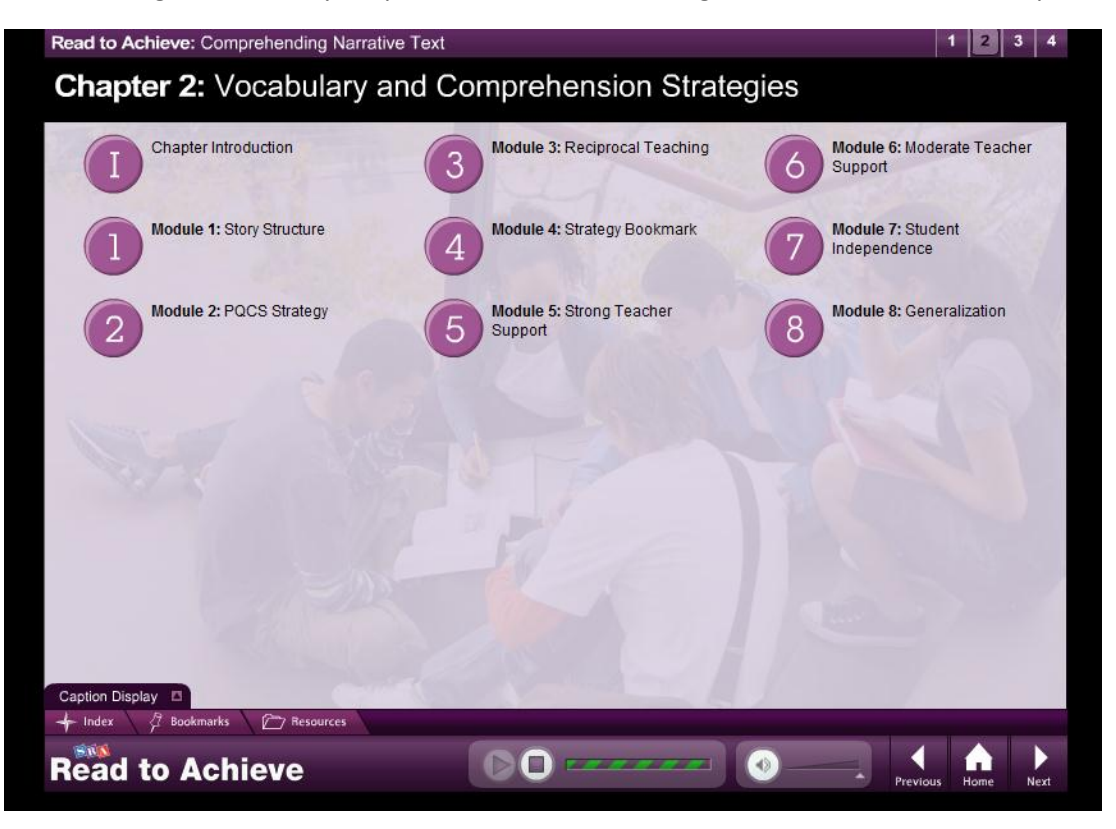

Alternatively, you can use the index to find information and videos on a variety of topics such as optimal pacing, making corrections, managing behavior, and firming and attaining mastery.

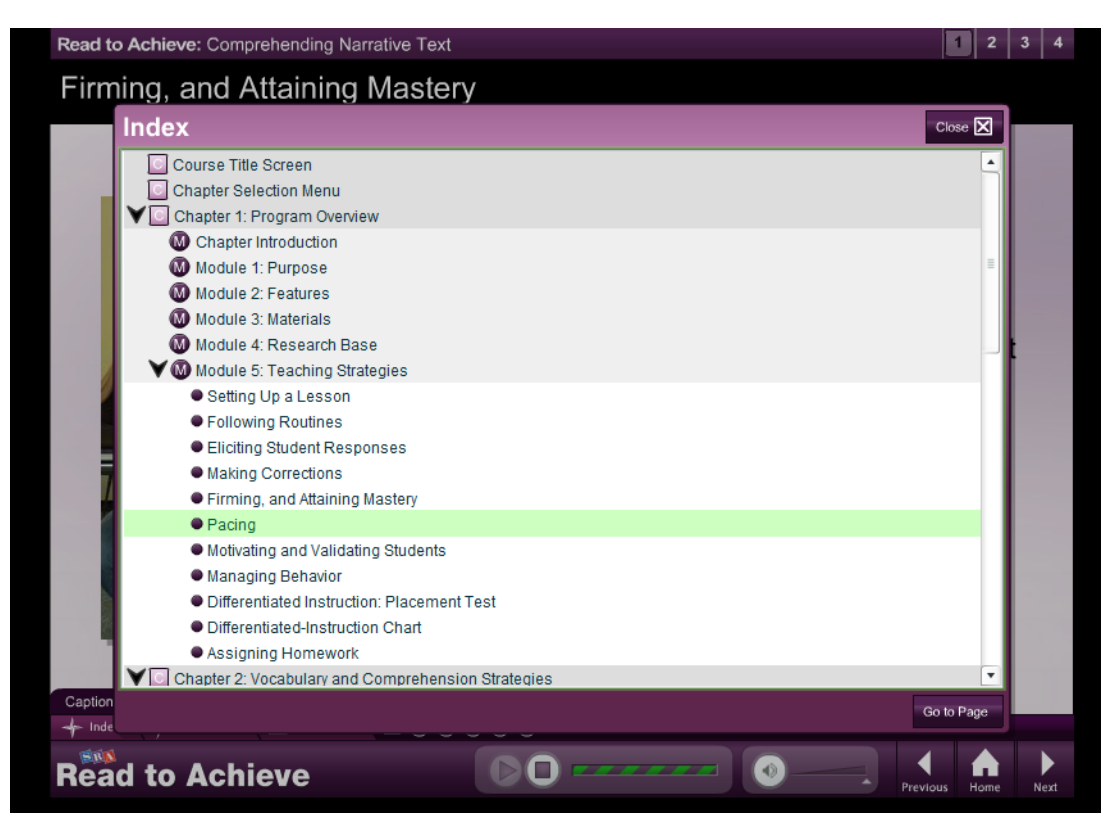

By clicking the topic in the index, you can easily locate the appropriate section of the *Tutor*.

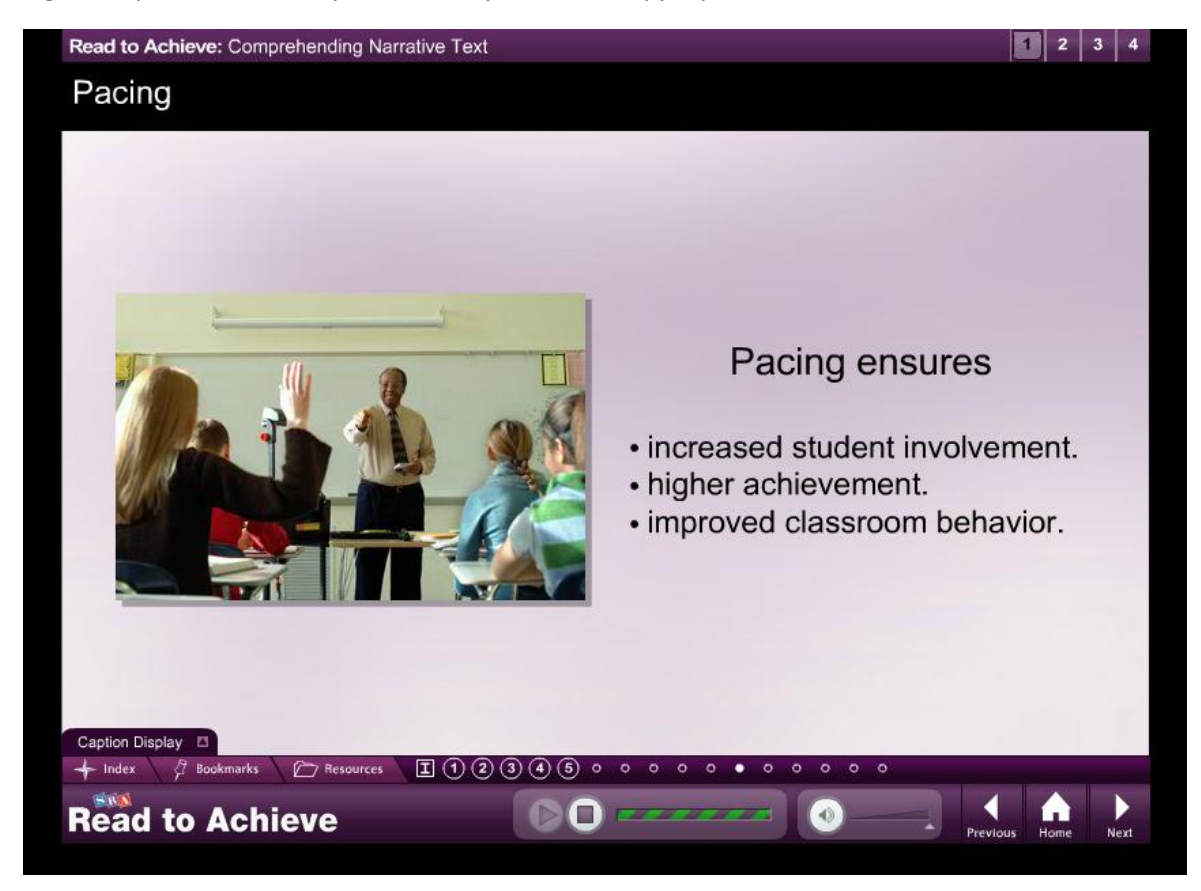

You can bookmark sections of the *Tutor* for easy reference later.

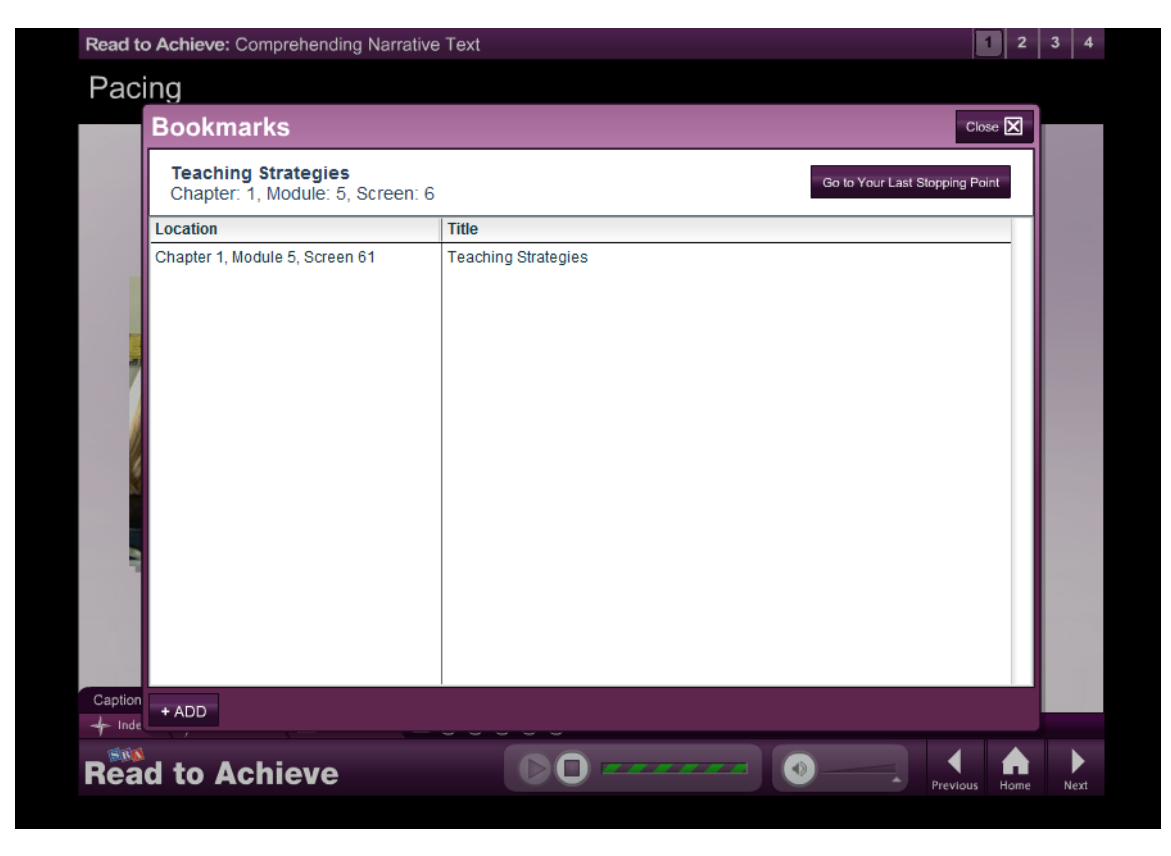

The **Resources** link at the bottom left of the *Teaching Tutor* screen takes you to a listing of all videos for the program. This video index can be searched by chapter or topic.

| Read to Achieve: Comprehending Nar          | rative Text                                                                   | 1 2 3 4     |
|---------------------------------------------|-------------------------------------------------------------------------------|-------------|
| Chapter 2: Vocabulary                       | and Comprehension Strategies                                                  |             |
| Resources Click on the                      |                                                                               | Close 🗙     |
| Select a video and click "Launch Item" to   | open it. Or select a video                                                    |             |
| and click "Go to Page" to view the video in | context. Sort by Chapter Sort by Title                                        |             |
| Location                                    | Title                                                                         |             |
| Chapter 2, Module 5, Screen 1               | Unit 4, Lesson 1: PQCS Strategy: Question Generation (Strong Teacher Support) |             |
| Chapter 2, Module 6, Screen 1               | Unit 2, Lesson 2: Story Structure: Main Character (Moderate Teacher Support)  |             |
| Chapter 2, Module 7, Screen 1               | Unit 13, Lesson 4: Strategy Bookmark, Reciprocal Teaching (Student Independen | ce)         |
| Chapter 3, Module 5, Screen 1               | Unit 5, Lesson 1: Cold Timing (Student Independence)                          |             |
| Chapter 3, Module 6, Screen 1               | Unit 15, Lesson 5: Hot Timing with Self-Reflection (Student Independence)     |             |
|                                             |                                                                               |             |
|                                             |                                                                               |             |
|                                             |                                                                               |             |
|                                             |                                                                               |             |
|                                             |                                                                               |             |
|                                             |                                                                               |             |
|                                             |                                                                               |             |
|                                             |                                                                               |             |
|                                             |                                                                               |             |
|                                             |                                                                               |             |
|                                             |                                                                               |             |
|                                             |                                                                               |             |
|                                             |                                                                               |             |
| 🔗 Video 📄 PDF 🛈 About 🗎                     | Training Materials Launch Item                                                | Go to Page  |
|                                             |                                                                               |             |
| Read to Achieve                             | Previou                                                                       | s Home Next |

Selected slides contain links to PDFs:

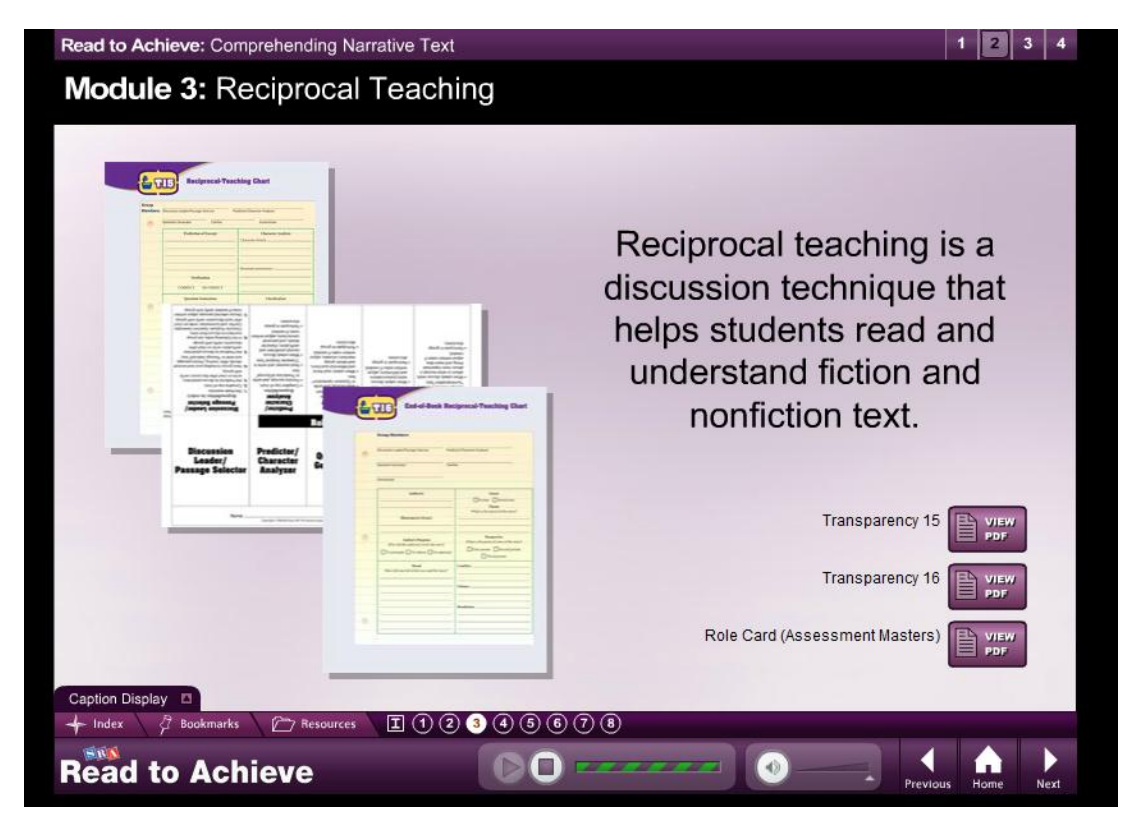

## SRA 2Inform

You can access the progress monitoring tool *SRA 2Inform* from the Introduction Page.

| Example and Assign My Files ConnectED Q Standards                                                                                                    |  |
|----------------------------------------------------------------------------------------------------|--|
| Read to Achieve         Resource Library         SRA 2Inform         Teacher Material         Teacher Material |  |
| The McGraw-Hill Companies                                                                                                    |  |

The *SRA 2Inform* application will open in a separate window. From this screen, select the program for which you wish to enter or review data.

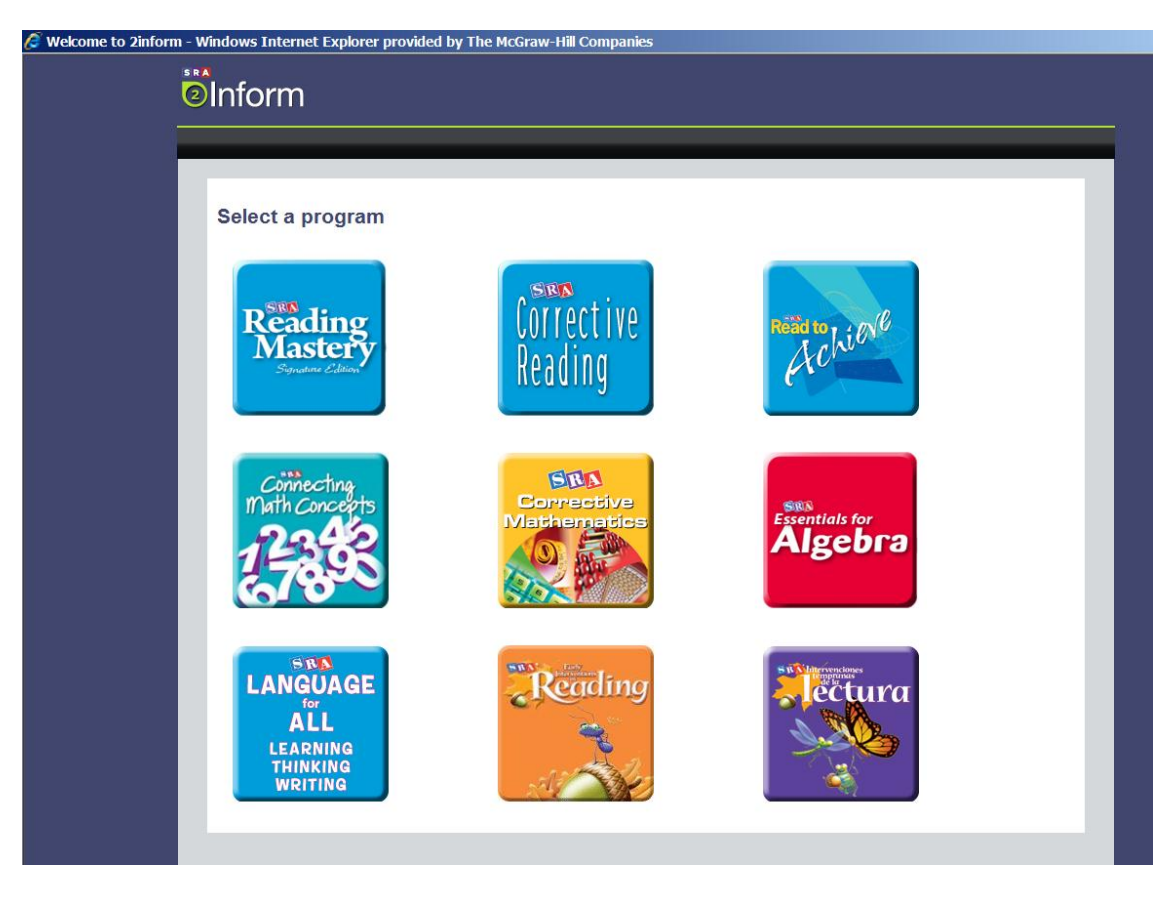

Use SRA 2Inform to track student results on Unit Tests and Fluency Checks.

| Unit Tests           | Courte Court      | se: Conter  | it Area   |             |              |              |              |              |              |
|----------------------|-------------------|-------------|-----------|-------------|--------------|--------------|--------------|--------------|--------------|
| Unit lests Pluency ( | Linecks Daily Les | ions        |           |             |              |              |              |              |              |
| •                    | Unit Fest 2       | Unit rest s | Unit rest | Unit rest 8 | Unit Test 10 | Unit rest 11 | Unit rest 13 | Unit Test 15 | Unit Test 17 |
|                      | <u> </u>          | <u> </u>    |           | 99          | ٩.           | ٩ ٩          | <u> </u>     | 9.9          | <u> </u>     |
| Bowen, Mike          |                   |             |           |             |              |              |              |              |              |
| Carison, Marcus      |                   |             |           |             |              |              |              |              |              |
| Ford, Hazel          |                   |             |           |             |              |              |              |              |              |
| Lawrence, Donna      |                   |             |           |             |              |              |              |              |              |
|                      |                   |             |           |             |              |              |              |              |              |
|                      |                   |             |           |             |              |              |              |              | 1            |

**SRA 2Inform** can also generate a variety of program-specific reports.

| Group and Student Reports           | ent Tests                                                          | ind one |
|-------------------------------------|--------------------------------------------------------------------|---------|
| Group Elsele - Content Area 🗸       | course: Content Area                                               | 2       |
| Group Summary                       | 📳 Print Currently Open Tests 🛛 🔠 Print All                         | 2       |
| Unit Tests: Group Pass/Fall by Part | Unit Test 2                                                        |         |
| Jnit Test Trends                    | Unit Test 3                                                        |         |
| Unit Test Remedies                  | Part 1 2 3                                                         |         |
| roup Fluency Progress               | Bowen, Mike NP P P                                                 |         |
| Daily Lesson Progress               | Carlson, Marcus P P P                                              |         |
| ndividual Reports                   | Douglas, Perry NP P P                                              |         |
|                                     | Ford, Hazel P P P                                                  |         |
|                                     |                                                                    |         |
|                                     | Group remedy needed Yes No No                                      |         |
|                                     | Group remedy needed where number of failed parts is 25% or greater |         |
|                                     | Unit Test 4                                                        |         |
|                                     | Unit Test 5                                                        |         |
|                                     | Unit Test 6                                                        |         |
|                                     | Unit Test 7                                                        |         |
|                                     | Unit Test 8                                                        |         |
|                                     | Unit Test 9                                                        |         |
|                                     | Unit Test 10                                                       |         |
|                                     | Unit Test 11                                                       |         |
|                                     | Unit Test 12                                                       | -<br>-  |

#### **GENERAL ConnectED INFORMATION**

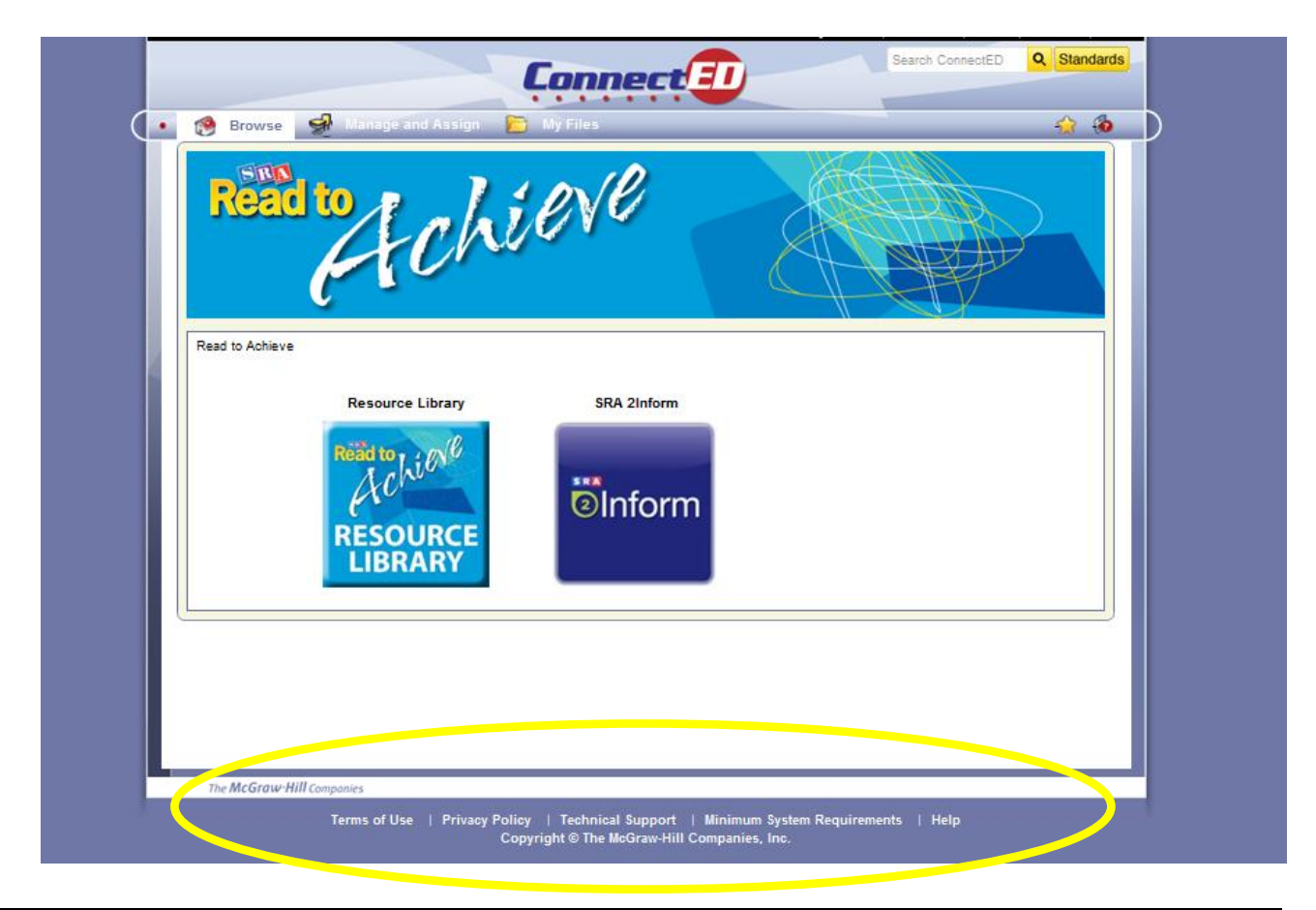

Note: For more general information about ConnectED, including assistance on how to use various features, choose the appropriate link at the bottom of the Introduction Screen.